### How to - Complete a Docusign New Konica Minolta Order Form (Swap)

This Docusign New Konica Minolta Order Form (Swap) needs to be completed for each expired leased Konica Minolta Copier that needs to be replaced as part of the FY24 Konica Minolta Equipment Swap. The Procurement Office will prefill out the Docusign New Konica Minolta Order Form (Swap) with the corresponding information associated to the replacement copier that needs to be ordered and the current copier that needs to be returned to Konica Minolta. Note that the department will keep the current copier until the new copier is delivered and installed. The instructions below must be completed by the Departmental Point of Contact and then signed by the Cost Center Manager for the assigned Default Operational Cost Center once the prefilled Docusign New Konica Minolta Order Form (Swap) is received. The Departmental Point of Contact is the person who Procurement has listed as the point of contact for the specific copier. Should you receive this Docusign New Konica Minolta Order Form (Swap) by mistake and/or you are no longer the Departmental Point of Contact, please reach out to Ayla Ortiz (ayla.ortiz@utrgv.edu) or Nadia Loaiza (nadia.loaiza01@utrgv.edu).

1. The Departmental Point of Contact will receive an email from Docusign that looks like the one below. The Departmental Point of Contact will need to click "Review Documents".

LINED IN C

| Complete with DocuSign: Nev                                                                                    | v Konica Minolta Copier Order Form                                                                                                    |
|----------------------------------------------------------------------------------------------------|----------------------------------------------------------------------------------------------------|
| DocuSign NA3 System <dse< th=""><th>NA3@docusign.net&gt;</th></dse<>                                           | NA3@docusign.net>                                                                                                    |
| (1) If there are problems with how this message<br>Click here to download pictures. To help pr                 | is displayed, click here to view it in a web browser.<br>sted your privacy, Outlook prevented automatic download of some pictures in this message.                                                                                                    |
| External Mail                                                                                                  |                                                                                                    |
| This email originated outside of This University of Ta<br>Please exercise caution when clicking on links or op | sas Ric Grande Valley<br>ening attachments.                                                                                                    |
|                                                                                                    |                                                                                                    |
|                                                                                                    | Ayla Ortiz sent you a document to review and sign.<br>REVIEW DOCUMENTS<br>Ayla Ortiz<br>ayla ortiz@utrgv.edu<br>These documents are required in order to obtain a new Konica Minolta copier and<br>officially enter into the 5 year lease agreement tied to this new unit. Please review and<br>officially enter into the 5 year lease agreement tied to this new unit. Please review and<br>officially enter into the 5 year lease agreement tied to this new unit. Please review and<br>officially enter into the 5 year lease agreement tied to this new unit. Please review and<br>officially enter into the 5 year lease agreement tied to this new unit. Please review and<br>otherk for accuracy of the new copier details (address, building room/number, etc.).<br>Upon completion of document, it will be routed to Konica Minolta for order processing. |
|                                                                                                    | For questions, please email avla.ortiz@utrgv.edu and nadia.loaiza01@utrgv.edu                                                                                                    |

How to - Complete a Docusign New Konica Minolta Order Form (Swap)

2. A separate browser window Docusign. The Departmental Point of Contact will enter his/her UTRGV email address and click "Use Company Login) which will prompt the prefilled out Docusign document to open. The Departmental Point of Contact will click *Continue* twice.

| dyla or the ground |                   |  |
|--------------------|-------------------|--|
|                    | Use company login |  |
|                    |                   |  |
| ssword *           |                   |  |
| Enter password     |                   |  |
|                    | Log in            |  |
| set password       |                   |  |
|                    | Les les internet  |  |

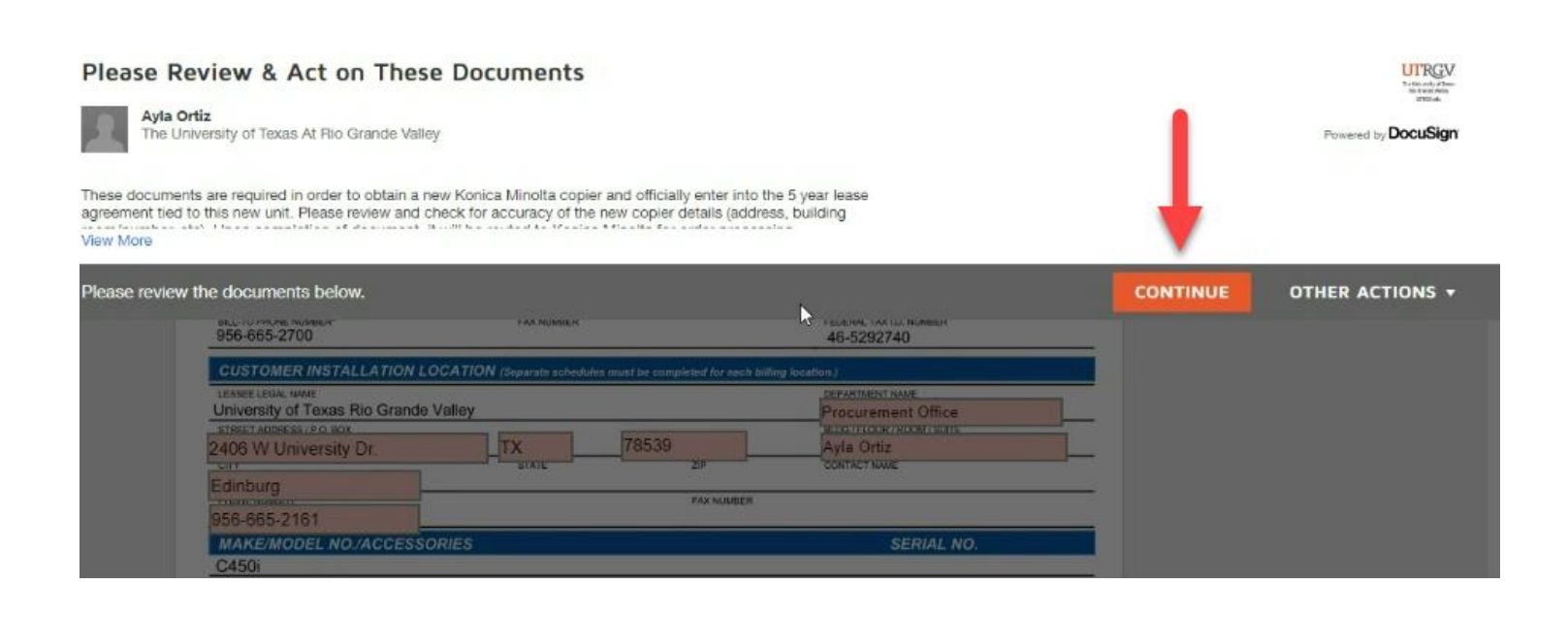

### How to - Complete a Docusign New Konica Minolta Order Form (Swap)

| ne documents below,                                  | Changes t                                         | o Shared Fields                                | 6                                                                | ×  | FINISH | OTHER ACTIONS + |
|------------------------------------------------------|---------------------------------------------------|------------------------------------------------|------------------------------------------------------------------|----|--------|-----------------|
| DocuSign Envelope ID: 42A8D390-B512-4434-98C3        | Another recipio<br>These fields an                | ent has made changes<br>e highlighted for your | s to shared fields on this document.<br>notification and review. |    |        |                 |
| KONICA MINOLTA Equipme<br>Pren<br>Univers            | CONTINUE<br>life Lease for fi<br>ity of Texas Sys | stem                                           |                                                                  | ** |        |                 |
| CUSTOMER BILL - TO INFORMATION                       | (Separate schedules #                             | runt be completed for each bl                  | lling location.)                                                 |    |        |                 |
| The University of Texas Rio Grande Val               | ley                                               |                                                | Accounts Payable                                                 |    |        | N               |
| STREET ADDRESS / P.O. BOX<br>1201 W University Drive |                                                   |                                                | BLDG/ROOM/BUITE<br>EUNFS                                         |    |        | 1               |
| Edinburg                                             | TX                                                | 78539                                          | BLUNG CONTACT NAME<br>Accounts Payable                           |    |        |                 |
| BILLITO PHONE NUMBER*<br>956-665-2700                | FAX NUMBER                                        |                                                | FEDERAL YAX1D, NUMBER<br>46-5292740                              |    |        |                 |
| CUSTOMER INSTALLATION LOCATION                       | (Soparate schedules n                             | nust be completed for each b                   | Wing location.)                                                  |    |        |                 |
| University of Texas Rio Grande Valley                |                                                   |                                                | Brocurement Office                                               |    |        |                 |
| STREET ADDRESS/P.O. BOX                              | TX                                                | 78539                                          | Avia Ortiz                                                       |    |        |                 |
|                                                      | STATE                                             | 210                                            | CONTACT NAME                                                     |    |        |                 |
| Edinburg                                             |                                                   | FAX NUMBER                                     |                                                                  |    |        |                 |
| 956-665-2161                                         |                                                   | Contraction (Contraction)                      |                                                                  |    |        |                 |
| MAKE/MODEL NO./ACCESSORIES                           |                                                   |                                                | SERIAL NO.                                                       |    |        |                 |
| C450i                                                |                                                   |                                                |                                                                  |    |        |                 |

- 3. The Departmental Point of Contact will need to review the following Documents for accuracy first. (Do <u>not</u> initial yet.):
  - Equipment Schedule to Master Premier Lease for the University of Texas System (pg. 1) Document identifies the information associated to the new copier that will be ordered (i.e. Department's name, Departmental Point of Contact name and phone number, delivery/installation address, model of new copier, and monthly lease rate of new copier).
  - Rider 100-1 (pg. 2) Document identifies information associated to the new copier that will be ordered (i.e. Building/Room Number where the copier will be delivered/installed, lease term of 60 months, model of new copier, B&W/Color copy rates, default operational cost center, and monthly lease rate).
  - Equipment Removal Authorization (pg. 3) Document identifies information associated to the current copier that must be returned to Konica Minolta (i.e. Model of current copier, serial number, and physical location of copier).

### How to - Complete a Docusign New Konica Minolta Order Form (Swap)

| DocuSign Envelope ID: 42A8D390-B5                    | 12-4434-98C3-3B093D60340C                                              |                                                          |                                         |                                    |
|------------------------------------------------------|------------------------------------------------------------------------|----------------------------------------------------------|-----------------------------------------|------------------------------------|
|                                                      | Equipment Schedule to<br>Premier Lease for T<br>University of Texas Sy | For office use only (Check one<br>Master<br>The<br>ystem | N): Branch Windsor 1                    | Windsor Commercial<br>SCHEDULE NO. |
| CUSTOMER BILL - TO INF                               | ORMATION (Separate schedules                                           | must be completed for each billi                         | ng location.)                           |                                    |
| LEGAL COMPANY NAME<br>The University of Texas Rio    | Grande Valley                                                          |                                                          | Accounts Payable                        |                                    |
| STREET ADDRESS / P.O. BOX<br>1201 W University Drive |                                                                        |                                                          | BLDG/ROOM/SUITE<br>EUNFS                |                                    |
| Edinburg                                             | TX STATE                                                               | 78539                                                    | BILING CONTACT NAME<br>Accounts Payable |                                    |
| BILL-TO PHONE NUMBER*<br>956-665-2700                | FAX NUMBER                                                             |                                                          | FEDERAL TAX I.D. NUMBER<br>46-5292740   |                                    |
| CUSTOMER INSTALLATION                                | I LOCATION (Separate schedules                                         | must be completed for each billi                         | ng location.)                           |                                    |
| LESSEE LEGAL NAME                                    | de Valley                                                              |                                                          | DEPARTMENT NAME                         |                                    |
| STREET ADDRESS / P.O. BOX<br>2406 W University Dr.   | TX                                                                     | 78539                                                    | Ayla Ortiz                              |                                    |
| City .                                               | STATE                                                                  | ZIP                                                      | CONTACT NAME                            |                                    |
| Edinburg<br>956-665-2161                             |                                                                        | FAX NUMBER                                               |                                         |                                    |
| MAKE/MODEL NO./ACCES                                 | SORIES                                                                 |                                                          | SERIAL NO                               |                                    |
| C450i                                                |                                                                        |                                                          |                                         |                                    |

### How to - Complete a Docusign New Konica Minolta Order Form (Swap)

RIDER 100-1

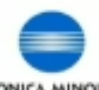

| aid Te                                   | c degai nare                   | le)                               |            |                    |                                                                                                    | Ship Tr          | e;                    | Long L                    |             |                    |          |
|------------------------------------------|--------------------------------|-----------------------------------|------------|--------------------|----------------------------------------------------------------------------------------------------|------------------|-----------------------|---------------------------|-------------|--------------------|----------|
| mec                                      | The Universit                  | ty of Texas P                     | tio Grande | Velley Account N   | iumber:                                                                                                    | Nama:            | Ayla Ortiz            | ±                         | Account Nu  | mbar               |          |
| rtran                                    | Line 1:                        |                                   |            |                    |                                                                                                    | Addres           | EUNES RI              | #1.104                    |             |                    |          |
| treat                                    | Line 2:                        |                                   |            |                    |                                                                                                    | Achina           | a line 2              |                           |             |                    |          |
|                                          |                                | 1201 W Uni                        | waity Dri  | **                 | _                                                                                                    |                  | 1201 W Ur             | iversity Dr.              |             |                    |          |
| 1001.7                                   | daress.                        |                                   |            | Tr                 | - 246                                                                                                    | sorect           | dinburn               | TY                        |             | 79530              | _        |
| y: •                                     | arrea g                        |                                   | State:     |                    | Zip: 100                                                                                                    | on City          | anta y                | State: LA                 | 4           | st 1,0008          |          |
| 1 1.30                                   | emption                        |                                   | E 18       | Certificate regain | -0                                                                                                    | 193.63           | emption sumper: es    | -010423-00                |             | _                  |          |
| Req                                      | uined                          | DX No                             | □ Ye       | (Cosy recained)    |                                                                                                    | PO Na            | mber: Credit Card     | POEqui                    | ation Date: | nia                | _        |
|                                          |                                |                                   |            |                    | St                                                                                                    | andard CPC Main  | tenance Plan          |                           |             |                    |          |
| ing                                      | En Skaplins                    |                                   |            |                    |                                                                                                    |                  | Effective Date:       |                           |             |                    |          |
|                                          |                                | Arapol:                           | E as       | anala []qaantaa    | Y 🗆                                                                                                    | Annually         | Contract Term (Months | . [] 12 [] 3              | • Ll a L    | _ +5 <u>K</u> ] 90 |          |
| duc                                      | t Covered U                    | inder Contra                      | et:        | erių 🗌 Queter      |                                                                                                    | Annually         | Contract Term (Months |                           |             | ] +8 8] 90         |          |
| due                                      | t Covered U<br>Model D         | inder Contra<br>Isscription       | et:        | ierial Number      | Type<br>C                                                                                                    | Start Meler Read | Contract Term (Months | срс<br>50.034             |             |                    |          |
| duc                                      | t Covered U<br>Model D<br>C450 | inder Contra<br>Inscription       | et:        | ierial Number      | Type<br>C<br>BW                                                                                                 | Start Moler Read | Contract Term (Months | CPC<br>50.034<br>\$0.047  |             |                    | )        |
| duc                                      | t Covered U<br>Model D<br>C450 | inder Contra<br>Inscription       | et:        | ieriel Number      | Type<br>C<br>BWI<br>C                                                                                           | Start Motor Road | Contract Term (Months | CPC<br>50.034<br>\$0.0047 |             |                    | •        |
| duc                                      | t Covered U<br>Model D<br>C450 | inder Contra<br>Inscription<br>I  | et:        | ieriel Number      | Type<br>C<br>BW<br>C<br>BW                                                                                      | Start Motor Road | Contract Term (Months | CPC<br>50.034<br>\$0.0047 |             |                    |          |
| duc<br>n<br>1                            | C450                           | inder Contra<br>Inscription       | et:        | eriel Number       | Type<br>C<br>BW<br>C<br>BW<br>C<br>BW                                                                           | Start Mater Read | Contract Term (Months | CPC<br>50.034<br>\$0.0047 |             |                    | )        |
|                                          | C450                           | inder Contra<br>Issoription       | et:        | eriel Number       | Type<br>C<br>BW<br>C<br>BW<br>C<br>BW<br>C<br>C                                                                 | Start Meler Read | Contract Term (Months | сяс<br>50.034<br>\$0.0047 |             |                    | )        |
| <b>educ</b><br>m<br>1<br>2<br>3          | C450                           | inder Contra<br>Isscription       | et:        | eriel Number       | Type<br>C<br>BW<br>C<br>BW<br>C<br>BW<br>C<br>BW                                                                | Start Meler Read | Contract Term (Months | срс<br>50.034<br>\$0.0047 |             |                    | )        |
| ndiuc<br>m<br>1<br>2<br>3<br>4           | t Covered U<br>Model D<br>C450 | inder Gonta<br>Isscription<br>Ji  | et:        | arial Number       | Type<br>C<br>BW<br>C<br>BW<br>C<br>BW<br>C<br>BW<br>C<br>BW                                                     | Start Meler Read | Contract Term (Months | cPC<br>50.034<br>\$0.0047 |             |                    |          |
| adue<br>m<br>1<br>2<br>3<br>4<br>5       | t Covered U<br>Model D<br>C450 | inder Contra<br>Inscription<br>ji | et:        | arial Number       | Type<br>C<br>BW<br>C<br>BW<br>C<br>BW<br>C<br>BW<br>C<br>BW<br>C<br>C<br>BW<br>C<br>C<br>BW<br>C<br>C<br>C<br>C | Start Meler Read | Contract Term (Months | CPC<br>50.034<br>\$0.0047 |             |                    |          |
| adue<br>n<br>1<br>2<br>3<br>4<br>5<br>5  | t Covered U<br>Model D<br>C450 | inder Contra<br>Isscription<br>ji | et:        | arial Number       | Type<br>C<br>BW<br>C<br>BW<br>C<br>BW<br>C<br>BW<br>C<br>BW<br>C<br>BW<br>C<br>BW                               | Start Meter Read | Contract Term (Months | CPC<br>50.034<br>\$0.0047 |             |                    |          |
| educ<br>m<br>1<br>2<br>3<br>6<br>5<br>5  | t Covered U<br>Model D<br>C450 | inder Contra<br>lescription<br>ji | et:        | ierial Number      | Type<br>C<br>BW<br>C<br>BW<br>C<br>BW<br>C<br>BW<br>C<br>BW                                                     | Start Motor Road | Contract Term (Months | CPC<br>50.034<br>\$0.0047 |             |                    |          |
| aduce<br>m<br>1<br>2<br>3<br>4<br>5<br>5 | t Covered U<br>Model D<br>C450 | inder Contra<br>lescription<br>ji | Res Criy:  | ierial Number      | Type<br>G<br>BW<br>C<br>BW<br>C<br>BW<br>C<br>BW<br>C<br>BW<br>C<br>BW                                          | Start Motor Road | 555556555             | CPC<br>50.034<br>\$0.0047 | 121.10      |                    | Pola jan |

#### EQUIPMENT REMOVAL AUTHORIZATION

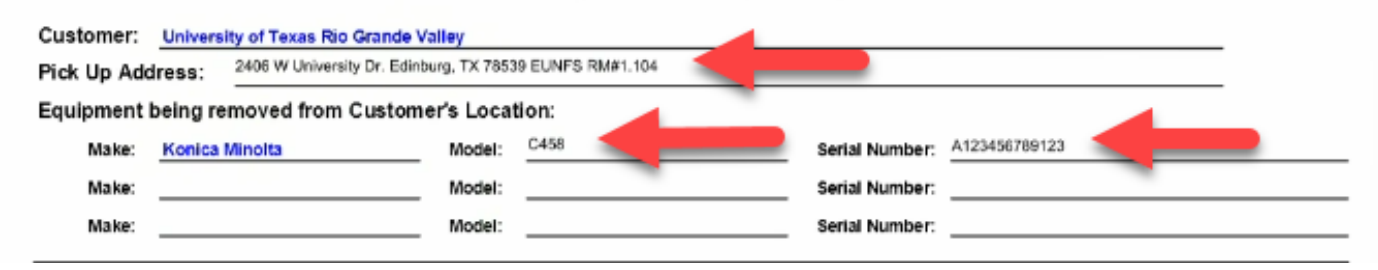

### How to - Complete a Docusign New Konica Minolta Order Form (Swap)

4. Once the Departmental Point of Contact has verified that all the information is correct, he/she will need to initial Rider 100-2 (pg. 2) on the designated field and click *Finish*.

| ) 🗇 https                  | ://na3.docusign.net/Signing/?ti=b?d?bo       | 13d2db9470fad7f50eae409bc51         |                             |        |                 |
|----------------------------|----------------------------------------------|-------------------------------------|-----------------------------|--------|-----------------|
| ookles, some of w          | hich are required for the operation of the s | ne. Learn More 🖾                    |                             |        | ОК              |
| Finish to send th          | he completed document.                       |                                     |                             | FINISH | OTHER ACTIONS + |
|                            |                                              | @ @ ±* 🖶 🛱                          | 0                           |        |                 |
| LESSOR AC                  | GEPTANGE                                     |                                     |                             | -      |                 |
|                            | Konica Minolta Premier Finance               |                                     |                             |        |                 |
| DATED                      | LESSON                                       | SIGNATURE                           | PENT NAME                   |        |                 |
| COSTOMER                   | ACCEPTANCE                                   | [                                   |                             |        |                 |
| (H)                        |                                              | X                                   |                             |        |                 |
| DATED                      | PULL LEGAL NAME                              | SIGNATURE / TITLE                   | FRINT NAVE                  | -      |                 |
| 24111-011112               |                                              |                                     |                             |        |                 |
|                            |                                              |                                     | Page 2 of 2                 | 4      |                 |
|                            |                                              |                                     |                             | -      |                 |
| New Equipment Or           | der Form (Final) pol                         |                                     | 1 of 2                      |        |                 |
| D                          |                                              |                                     |                             |        |                 |
| DocuSign Envelope          | 0.07.42A6D390-8012-4434-96C3-38093060340C    |                                     | <b>RIDER 100-1</b>          |        |                 |
|                            |                                              |                                     |                             |        |                 |
|                            |                                              |                                     |                             |        |                 |
|                            | K                                            | ONICA MINOLTA                       |                             |        |                 |
| Sta<br>Sold To: (Jacob nem | Indard CPC Maintenance Contract for          | The University of Texas System -    | Required - Initials Applied |        |                 |
| Name The Universit         | ty of Texas Rio Grande Valley Account Number | Name Ayla Orliz                     | Ph. Accan                   |        |                 |
| Address Line 1;            |                                              | Address Line 1; EUNES RM#1 1041     |                             |        |                 |
| Address Line 2:            |                                              | Address Line 2                      |                             |        |                 |
| Stree: Address             | 1201 W University Drive                      | Street Address 1201 W University Dr |                             |        |                 |
| City: Edinburg             | 8000 Tx 210 74538                            | City Edinburg Swee T.               | X 2p 78539                  |        |                 |
| Tax Exemption              | I The K Yes (Certificate required)           | Tax Exemption Number: 46-6292740    |                             |        |                 |
| PO Required                | DA Ma D Visi (Coopinectatine)                | PO NUMBER CANAL PO                  | Exproduct Dato:_trai        |        |                 |

### How to - Complete a Docusign New Konica Minolta Order Form (Swap)

5. Once the Departmental Point of Contact completes Steps 1-4, the Cost Center Manager for the Default Operational Cost center indicated on the Rider 100-1 will receive an email from Docusign with the Subject name Konica Minolta Copier Order Form indicating there is a document pending their review and signature. The Cost Center Manager will need to click **Review Document** which will prompt them to the Docusign Konica Minolta Copier Order Form. The Cost Center Manager will click **Continue** and sign on the indicated field and click **Finish**.

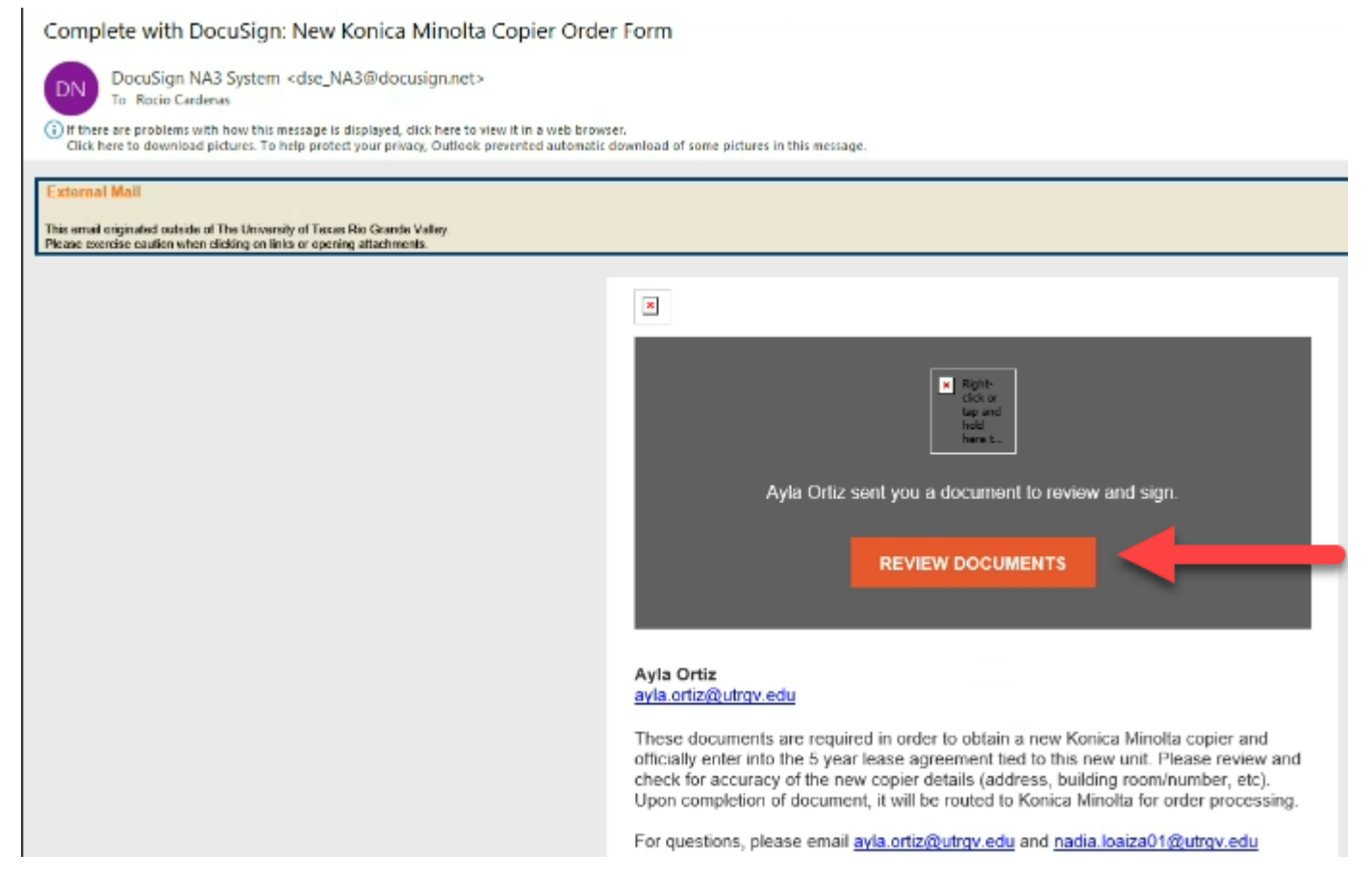

### How to - Complete a Docusign New Konica Minolta Order Form (Swap)

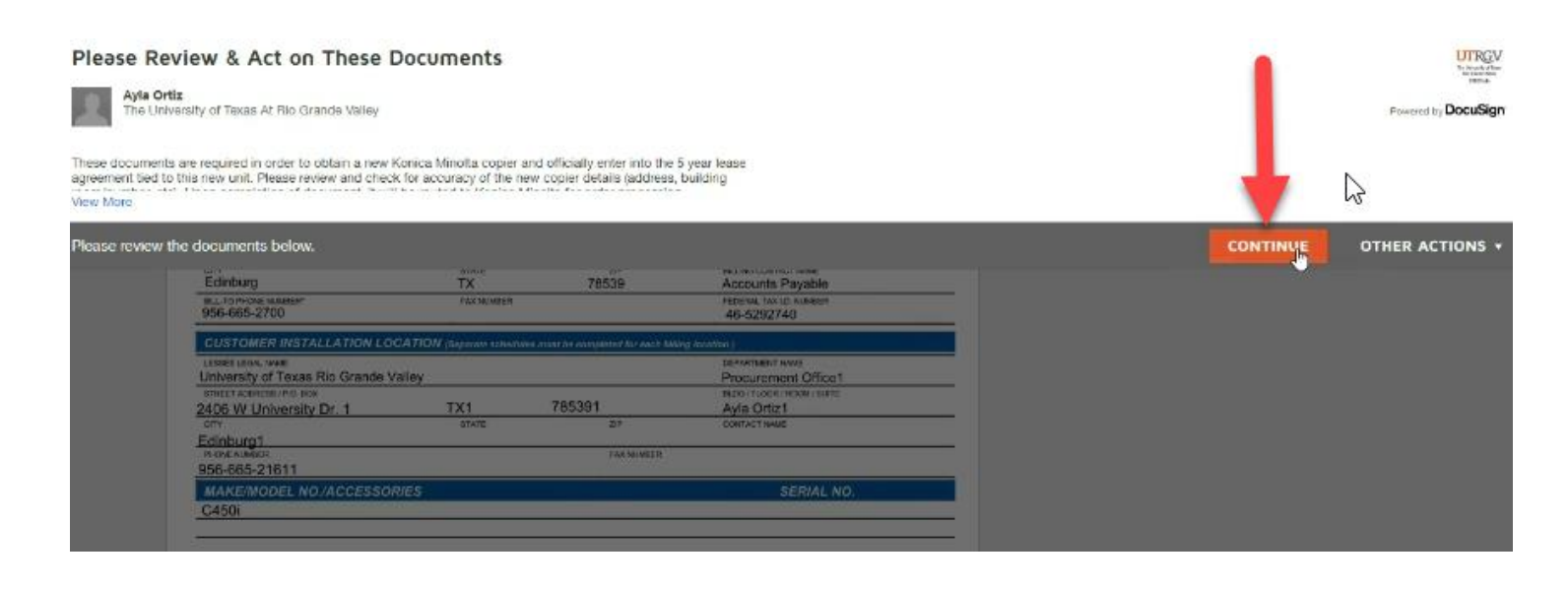

| Please review | the d | locumer                                                                 | its below.                                   |                                                       |                 |                                            |                                             |                              |                       |                |                         |  | FINISH | OTHER ACTIONS + |
|---------------|-------|-------------------------------------------------------------------------|----------------------------------------------|-------------------------------------------------------|-----------------|--------------------------------------------|---------------------------------------------|------------------------------|-----------------------|----------------|-------------------------|--|--------|-----------------|
|               |       |                                                                         |                                              |                                                       |                 |                                            | Q                                           | Q, ¥,∗                       | ē                     |                | D                       |  |        |                 |
| START         | D     | ocuSign Er                                                              | velope ID: 42A8                              | D090-8512-4434-980                                    | 13-38093060340  | ic 🖉                                       |                                             |                              |                       | RIDER          | R 100-1                 |  | T      |                 |
|               |       | Sold To: ()#                                                            | Standard (<br>pl name)                       | CPC Maintenan                                         | ce Contract     | KONICA MINOL<br>for The Univer<br>Ship Te: | TA<br>sity of Texas<br>wa Ontz              | System - Inst                | itutional P           | articipant     | _                       |  |        |                 |
|               | 2     | Address Lin<br>Address Lin<br>Address Lin<br>Street Addre<br>City Edith | 1:                                           | niversity Drive                                       | 2m 78539        | Address I<br>Address I<br>Street Ad        | ine 1: EUNES F<br>ine 2:<br>dress. 1201 W U | RM#1.1041<br>University Dr.  | _Actourd Num          | , 78539        |                         |  | 2      |                 |
|               |       | Tax Exemp<br>PD Require                                                 | ion Dia<br>E Dia                             | Tes (Certificate) Tes (Certificate) Tes (Certificate) | mouint)<br>inij | Tax Exer<br>PD Numb                        | pfor Number:                                | 46-5292740<br>PO Exp         | ration Date: <u>n</u> | -              | _                       |  | -      |                 |
|               |       | Cost Per C                                                              | npy<br>ens<br>PC contrast:                   | 8 Partile 🗆 C                                         | aunuty 🗌 i      | F<br>Annually C                            | ffective Date:<br>ontract Term (Mont        | hs): [] 12 []                | 8 🗆 % 🗆               | 48 <u>K</u> 63 |                         |  |        |                 |
|               |       | Product Co                                                              | vered Under Contr<br>Indel Description       | serial Numbe                                          | r Type          | Start Mater Read                           |                                             | CPC                          | _                     |                |                         |  |        |                 |
|               |       | 1                                                                       | C450i                                        |                                                       | 0               |                                            |                                             | \$0.034                      |                       |                |                         |  |        |                 |
|               |       | 2                                                                       |                                              |                                                       | C C             |                                            |                                             | \$0.0047                     |                       |                |                         |  |        |                 |
|               |       |                                                                         |                                              |                                                       | D/W<br>C        |                                            |                                             |                              |                       |                |                         |  |        |                 |
|               |       | -                                                                       |                                              |                                                       | BW              | _                                          |                                             |                              |                       |                |                         |  |        |                 |
|               |       | 4                                                                       |                                              |                                                       | B/W             |                                            |                                             |                              |                       |                |                         |  |        |                 |
|               |       | 5                                                                       |                                              |                                                       | BW              |                                            |                                             |                              |                       | -              |                         |  |        |                 |
|               |       | Б                                                                       |                                              |                                                       | C               |                                            |                                             |                              |                       |                |                         |  |        |                 |
|               |       | Constronts                                                              | UTROV Mennet<br>Rocio Co<br>Cost Center View | office Only<br>ardenas<br>sper Name Cost Denter B     | ange Syrdan     | 11/9/2023<br>Dete                          | 555555<br>Defecti Ope                       | 5555<br>rational Cost Canter | 121.10<br>Monthly Lea | se Anount      | randara<br>Nafar (saige |  |        |                 |

### How to - Complete a Docusign New Konica Minolta Order Form (Swap)

|                                                                            |                                                                                                    |                                |                                                                           |          |                                                                                                    |                           |           |                     |                                         |                                          |              |              |     |  |  | OTHER ACTIC |
|----------------------------------------------------------------------------|----------------------------------------------------------------------------------------------------|--------------------------------|---------------------------------------------------------------------------|----------|----------------------------------------------------------------------------------------------------|---------------------------|-----------|---------------------|-----------------------------------------|------------------------------------------|--------------|--------------|-----|--|--|-------------|
|                                                                            |                                                                                                    |                                |                                                                           |          |                                                                                                    |                           | Save a    | Copy of             | Your Do                                 | cument                                   |              |              | - 1 |  |  |             |
| Sold<br>Norm<br>Addre<br>Addre<br>Addre<br>Street<br>City<br>Tax E<br>PO R | Stand<br>Tex (legal name)<br>or The University of<br>the University of<br>the University of<br>the University of<br>the University of the<br>Elements of the<br>Recent of the<br>Recent of the<br>Recent of the University of the<br>Recent of the University of the<br>Recent of the<br>Recent of the University of the<br>Recent of the<br>Recent of the<br>Recent of the<br>Recent of the<br>Recent of the<br>Recent of the<br>Recent of the<br>Recent of the<br>Recent of the<br>Recent of the<br>Recent of the<br>Recent of the<br>Recent of the<br>Recent of the<br>Recent o | H W Univer                     | C Mainte<br>Srands Valle<br>sty Drive<br>State TX<br>S Tris so<br>Tris so | nance C  | ontract                                                                                              | KONIC<br>for The          | If you    | You<br>would like a | r docume<br>I copy for you<br>PRINT     | ⊥<br>nt has be<br>r records, se<br>save. | een signed   | or Print and |     |  |  |             |
| Cost<br>2<br>Billio                                                        | t Per Copy<br>With Supposed<br>og for CPC control                                                                                                    |                                | C Partily                                                                 | Questoty |                                                                                                    | Amusiy                    | Contract  | Term (Northa):      | :                                       |                                          | <u>х</u> и   |              | d   |  |  |             |
| Coat<br>Dillin<br>Pred.                                                    | I Per Capy<br>Yets Suppose<br>ng for CPC contra                                                                                                    | t:                             | C Parth)                                                                  | Casety   |                                                                                                    | Amusiy                    | Contract  | Term (Months):      | : D u D v                               | · 🗆 34 🗆 48                              | 8) es        |              | l   |  |  |             |
| Coat<br>Billin<br>Preds                                                    | t Per Copy<br>Ven Suppose<br>Ing for CPC control<br>Intel Covered Unid<br>Model Des                                                                                                    | t                              | C Portilio<br>Serial N                                                    | Cantober | Type<br>C                                                                                            | Amusik<br>Start Mater R   | Contract  | Term (Montha):      | : _ u _ s<br>сис<br>\$0.004             |                                          | 81 w         |              | ĺ   |  |  |             |
| Cont<br>Billin<br>Prod.<br>Hern<br>1                                       | t Per Copy<br>vect Support<br>ag for CPC control<br>lact Covariad Unid<br>Model Desi<br>C4501                                                                                                    | t:  <br>r Contract:<br>rigtion | C Portilio<br>Serial N                                                    | Cashedy  | Type<br>C<br>BWV                                                                                     | Annualy<br>Start Matter R | Gentract  | Term (Months):      | : □ □ □ ><br>CPC<br>\$0.004<br>\$0.0047 |                                          | <u>کا</u> در |              | l   |  |  |             |
| Coat<br>Billin<br>Prode<br>Bern<br>1                                       | t Per Copy<br>Victo Supports<br>ag for CPC control<br>hert Convented Under<br>Model Day<br>C4501                                                                                                    | e Contract:                    | C Portilio<br>Seriel N                                                    | Castery  | Type<br>C<br>B/W<br>C<br>B/W                                                                         | Annualy<br>Start Meter R  | Contract  | Terre (Montha):     | сес<br>\$0.004<br>\$0.0047              |                                          | Х 63         |              |     |  |  |             |
| Coat<br>Billin<br>Prod.<br>Ben<br>1<br>2<br>3                              | t Per Copy<br>With Support<br>og for CPC control<br>last Convend Und<br>Model Dep<br>C/4501                                                                                                    | r Contract:<br>rigition        | C) Portily<br>Beriel N                                                    | Castety  | Type<br>C<br>S/W<br>C<br>B/W<br>C<br>B/W                                                             | Annualy<br>Start Matter R | Contract  | Terrs (Montha):     | сес<br>\$0.034<br>\$0.0047              | 0 3 0 4                                  | χ) ω<br>     |              | ĺ   |  |  |             |
| Coat<br>Billin<br>Prode<br>Ban<br>1<br>2<br>3                              | I Per Copy<br>VICE Support<br>og for CPC control<br>Note: Des<br>C450                                                                                                    | r Contract:<br>rigition        | C Portili<br>Sertili N                                                    | Canton   | Type<br>C<br>B/W<br>C<br>B/W<br>C<br>B/W<br>C                                                        | Annualy<br>Start Mater R  | Contract  | Terre (Montha):     | CPC<br>\$0.034<br>\$0.0047              | · · · · · · · · · · · · · · · · · · ·    | Х 6<br>6     |              | ĺ   |  |  |             |
| Coat<br>Billin<br>Preds<br>Bern<br>1<br>2<br>3<br>4                        | I Per Copy<br>Victo Support<br>Ing for CPC control<br>Inset Convenued United<br>Model Desy<br>C4501                                                                                                    | e Contract:                    | C Portili<br>Serial N                                                     | Cantony  | Type<br>C<br>BWV<br>C<br>BWV<br>C<br>BWV<br>C<br>BWV<br>C<br>BWV<br>C<br>BVV                         | Annualy<br>Start Marker R | Contract. | Terre (Norths):     | : □ 11 )<br>CPC<br>\$0.0047<br>\$0.0047 |                                          | χ. ω         |              | ĺ   |  |  |             |
| Coat<br>Bellin<br>Prode<br>Ben<br>1<br>2<br>3<br>4<br>5                    | I Per Copy<br>Victo Support<br>Ng for CPC control<br>Model Day<br>C4501                                                                                                    | e Contract:                    | S Portig                                                                  | Castery  | Type<br>C<br>BWV<br>C<br>BWV<br>C<br>BWV<br>C<br>BWV<br>C<br>BWV<br>C<br>BWV<br>C<br>BWV<br>C<br>BWV | Are asly                  |           | Term (Misedha)      | сес<br>\$0.0047                         |                                          | Σ            |              |     |  |  |             |
| Coall<br>Bellin<br>Prod.<br>Ben<br>1<br>2<br>3<br>4<br>5<br>8              | I Per Cappy<br>Viria Second<br>agrice CPC control<br>Model Day<br>C4501                                                                                                    | t Contract:                    | S Portiji<br>Seriul A                                                     | Cantory  | Type<br>C<br>B/W<br>C<br>B/W<br>C<br>B/W<br>C<br>B/W<br>C<br>B/W<br>C<br>B/W                         | Are aly                   | Contract  | Terrs (Montha)      | CPC<br>\$0.004<br>\$0.0047              |                                          | Σ            |              |     |  |  |             |

6. Congratulations! Your Docusign New Konica Minolta Order Form (Swap) has been completed by your department. It will now be routed to the Procurement Office for signature and then sent to Konica Minolta for processing.